## COME PRENOTARE UN ESAME SULLA PIATTAFORMA ISIDATA

1. Dopo aver selezionato Conservatorio LECCE dalla pagina di accesso ad ISIDATA

(<u>https://www.servizi5.isidata.net/SSdidatticheCO/MainGenerale.aspx?Ing=it-IT</u>), una volta entrati col proprio nr. di codice e password, cliccare sul punto **1.Gestione Dati principale** 

| 🗲 🕘 🧭 https://www.servizi.isidata.net/SS                      | SDidatticheCO/Allievi/MainMenu.aspx 🔎 🗕 🖒 🎯 Gestione Dati                             |
|---------------------------------------------------------------|---------------------------------------------------------------------------------------|
| File Modifica Visualizza Preferiti Strumer                    | nti ?                                                                                 |
| 🚖 🧃 SERVIZI ISIDATA - LOGIN 🕨 Siti suggerit                   | i 🔻 🦻 ISIDATA - LOGIN -PROTO                                                          |
| Osto data                                                     | Data odierna: 05/04/2017 09:55:20                                                     |
| SERVIZI ISIDATA                                               | Benvenuto - Benvenuto - Conservation - Servizi per gli Studenti - Release             |
| Si rammenta, per quanto riguar<br>1. Gestione Dati principale | rda gli utenti con browser Safari Mobile, che il primo tap sulle icone apre l'ev<br>2 |
| 2. Biblioteca tituto                                          |                                                                                       |
| 3. Cambio r vord                                              |                                                                                       |
| 4. Impegr e pesen                                             | ze già effettuate (Ancora in fase di test, i dati posso essere errati                 |
| 5. Comunic                                                    |                                                                                       |
|                                                               |                                                                                       |
|                                                               |                                                                                       |
|                                                               |                                                                                       |

2. Cliccare su Gestione esami

| (=) ((=)) ((=) https://www.servizi.isidata.net/SSDidatticheCO/Allievi/Anagrafi                                                                           | ica.aspx ♀ ♣ ♂                                                             | 🤗 Gestione Dati                                                        |
|----------------------------------------------------------------------------------------------------|----------------------------------------------------------------------------|------------------------------------------------------------------------|
| File Modifica Visualizza Preferiti Strumenti ?                                                                                                    |                                                                            |                                                                        |
| 🖉 🧟 SERVIZI ISIDATA - LOGIN 🖪 Siti suggesiti 👻 🗿 ISIDATA - LOGIN - DRO                                                                                   | סדר                                                                        |                                                                        |
| SERVIZI PER GLI STUD                                                                                                    | DENTI - Data odierna:                                                      | 05/04/2017 10:01:05                                                    |
| Gestione Dati principale                                                                                                    |                                                                            |                                                                        |
| Anagrafica Gestione Esami Gestione Tasse Co                                                                                                    | ntrollo Crediti Controllo                                                  | Crediti D.M. 124 Fascicol                                              |
| valori nella colonna giale destra e cliccate su 'Invia richiesta'.<br><u>Comunicazioni dale torio:</u><br>Nessuna comunicazio da parte del Conservatorio | Le comunicazioni sui cambiam                                               | enti accettati e\o rifiutati potete legg                               |
|                                                                                                    | CAMPI MODIFICABILI<br>Eventuali campi a sfondo grigio<br>sono modificabili | Cambia in questa colonna i val<br>per effettuare richieste di modifica |
| DATI REGISTRATI DAL CONSERVATORIO                                                                                                    | (In rosso campi differenti tra da<br>originali e richieste di modifica     | ati (Invia richiesta)                                                  |
|                                                                                                    | Codice                                                                     |                                                                        |
| 3030                                                                                                    | Matricola                                                                  | ТМР                                                                    |
|                                                                                                    | Cognome                                                                    |                                                                        |
|                                                                                                    | Nome                                                                       |                                                                        |
| М                                                                                                    | Sesso                                                                      | Maschio                                                                |
| PIANOFORTE (Biennio - solistico)                                                                                                    | Scuola di                                                                  | PIANOFORTE (Biennio - solistic                                         |
| PIANOFORTE (Biennio accademico di 2º livello)                                                                                                    | Descrizione lunga                                                          | PIANOFORTE (Biennio accadem                                            |
| BIENNALE SUPERIORE                                                                                                    | TIPO CORSO                                                                 | BIENNALE SUPERIORE                                                     |
|                                                                                                    | Debiti formativi                                                           |                                                                        |
| ITALIA                                                                                                    | Nazione di nascita<br>(sceglierla o digitarla)                             | ITALIA                                                                 |
|                                                                                                    | In possesso di nazionalità<br>Italiana                                     |                                                                        |
|                                                                                                    | DATI GEOGRAFICI DI NA                                                      | SCITA                                                                  |
| PUGLIA                                                                                                    | Regione                                                                    | PUGLIA                                                                 |

3. Cliccare sul <u>quadratino marrone chiaro</u> (colonna "**Operazioni**") relativo all'esame per cui ci si vuole prenotare per poterlo sostenere nella prima sessione utile. Nell'immagine sottostante, ad esempio, cliccando sul quadratino indicato dalla freccia rossa ci si prenoterà per l'esame "Estetica della musica I".

|                                                                                                    | sidata S                                                                                                    | ERV                                                                                                    | IZI PE                                                                                                    | R GLI ST                                                                                                 | FUDENTI - Data odierna:                                                                                                    | 05/04/2017                                       | 10:20:25                                                                                                    |                                                                |                                                                                        |
|----------------------------------------------------------------------------------------------------|----------------------------------------------------------------------------------------------------|----------------------------------------------------------------------------------------------------|----------------------------------------------------------------------------------------------------|----------------------------------------------------------------------------------------------------|----------------------------------------------------------------------------------------------------|--------------------------------------------------|----------------------------------------------------------------------------------------------------|----------------------------------------------------------------|----------------------------------------------------------------------------------------|
| Gestione D                                                                                                    | ati principale                                                                                                    |                                                                                                    |                                                                                                    |                                                                                                    |                                                                                                    |                                                  |                                                                                                    |                                                                |                                                                                        |
| Anagrafica                                                                                                    | Gestione Es                                                                                                    | ami                                                                                                    | Gestio                                                                                                    | ne Tasse                                                                                                 | Controllo Crediti Controllo                                                                                                    | Crediti D.M. 12                                  | 4 Fascicolo Allievo St                                                                                                    | tamp                                                           | e 🕨                                                                                    |
| Esami                                                                                                    |                                                                                                    | Inser                                                                                                  | imento F                                                                                                    | Piano Studi                                                                                              |                                                                                                    |                                                  |                                                                                                    |                                                                |                                                                                        |
| XLegend                                                                                                    | a per distinzio                                                                                                    | one Co                                                                                                 | rsi/Esa                                                                                                    | mi nella grig                                                                                            | nlia e delle operazioni che è n                                                                                                    | ossibile effett                                  | uare:                                                                                                    |                                                                |                                                                                        |
| Logono                                                                                                    | a por discrizio                                                                                                    |                                                                                                    | ,                                                                                                    | , in the last give                                                                                       |                                                                                                    |                                                  |                                                                                                    |                                                                |                                                                                        |
| 🕙 In grigio                                                                                                    | le richieste di j                                                                                                    | nuovi e                                                                                                | sami so                                                                                                    | <u>stenuti</u>                                                                                           |                                                                                                    | In celeste                                       | le richieste per <u>nuovi corsi</u>                                                                                                    |                                                                |                                                                                        |
| Per i nuovi es                                                                                                    | ami sostenuti pu                                                                                                    | oi:                                                                                                    |                                                                                                    |                                                                                                    |                                                                                                    | Per i nuovi cors                                 | si puoi:                                                                                                    |                                                                |                                                                                        |
| Modificar                                                                                                    | e un esame   🦱                                                                                                    | Elimina<br>Ii ocami                                                                                    | re un esa                                                                                                    | ame<br>Imonto costoni                                                                                    | uti con voto già accognato                                                                                                    | Modificare (                                     | un corso   🤲 Eliminare un corso                                                                                                    |                                                                |                                                                                        |
| - Attenzion                                                                                                    | e: mseme <u>solo</u> g                                                                                                    | ii esairii                                                                                             | renetuva                                                                                                    | intence sosceri                                                                                          | uti con voto gia assegnato.                                                                                                    | <u>Clicca per i</u> Iscrivi cors                 | nserire un nuovo corso<br>o princ, per l'A A, corrente                                                                                                    |                                                                |                                                                                        |
| • <u>Clicca per</u>                                                                                                    | mserire un nu                                                                                                    | ovo esc                                                                                                | ame sosi                                                                                                    | tenuto                                                                                                   |                                                                                                    | Iscrivi cors                                     | o princ. per il nuovo A.A.                                                                                                    |                                                                |                                                                                        |
|                                                                                                    |                                                                                                    |                                                                                                    |                                                                                                    |                                                                                                    |                                                                                                    |                                                  |                                                                                                    |                                                                |                                                                                        |
|                                                                                                    |                                                                                                    |                                                                                                    | . 0                                                                                                    |                                                                                                    |                                                                                                    |                                                  |                                                                                                    |                                                                |                                                                                        |
| Griglia (                                                                                                    | Corsi/Esami: H                                                                                                    | elp voti                                                                                               | i: 🞱                                                                                                    | daar Carro                                                                                               | VIII Motti in primo pi                                                                                                    |                                                  | mi costi o nuovi comi                                                                                                    |                                                                |                                                                                        |
| Griglia (<br>👬 Ordinan                                                                                                    | C <mark>orsi/Esami:</mark> H<br>ento griglia: A                                                                                                    | <mark>elp vot</mark> i<br>.A. dec                                                                      | <mark>i: @</mark><br>r., Anno                                                                                     | decr., Corso                                                                                             | ✓   ⊑ <u>Metti in primo pi</u>                                                                                                    | ano nuovi esa                                    | mi sost. e nuovi corsi                                                                                                    |                                                                | 050                                                                                    |
| Griglia (<br>A Ordinam<br>Operazi                                                                                                    | Corsi/Esami: H<br>ento griglia: A<br>oni Anno<br>Accademico                                                                                                    | elp voti<br>.A. deci<br>Anno                                                                           | i: ②<br>r., Anno<br>Anno<br>Princ.                                                                                | decr., Corso<br>Ripet.                                                                                   | V   <b>E</b> <u>Metti in primo pi</u><br>Scuola\Corso                                                                                                    | ano nuovi esa                                    | mi sost. e nuovi corsi<br>Area                                                                                                    | Cre<br>diti                                                    | Ore<br>freq.                                                                           |
| Griglia (<br>Ordinam<br>Operazio                                                                                                    | Corsi/Esami: H<br>ento griglia: A<br>oni Anno<br>Accademico<br>2016/2017                                                                                                 | elp voti<br>.A. dec<br>Anno                                                                            | i: ②<br>r., Anno<br>Princ.<br>1                                                                                   | decr., Corso<br>Ripet.<br>Analisi                                                                        | ✓   ► <u>Metti in primo pi</u><br>Scuola\Corso<br>i delle forme compositive I (B)                                                                                                    | ano nuovi esa                                    | mi sost. e nuovi corsi<br>Area<br>Attività formative di base                                                                                                    | Cre<br>diti<br>5                                               | Ore<br>freq.<br>progr<br>25                                                            |
| Griglia (<br>X) Ordinam<br>Operazi                                                                                                    | Corsi/Esami: H<br>ento griglia: A<br>nni Anno<br>Accademico<br>2016/2017<br>2016/2017                                                                                    | elp voti<br>.A. dec<br>Anno<br>1                                                                       | i: 🕑<br>r., Anno<br>Princ.<br>1<br>1                                                                              | decr., Corso<br>Ripet.<br>Analisi<br>Estetic                                                             | ✓   ► <u>Metti in primo pi</u><br>Scuola\Corso<br>i delle forme compositive I (B)<br>za della musica I (B)                                                                                                    | ano nuovi esa                                    | mi sost. e nuovi corsi<br>Area<br>Attività formative di base<br>Attività formative di base                                                                                                    | Cre<br>diti<br>5                                               | Ore<br>freq.<br>progr<br>25<br>25                                                      |
| Griglia (<br>X Ordinam<br>Operazio<br>V M<br>V M<br>V                                                                                                    | Corsi/Esami: H<br>ento griglia: A<br>nni Anno<br>Accademico<br>2016/2017<br>2016/2017<br>2016/2017                                                                       | Anno<br>Anno<br>1<br>1                                                                                 | i: 2<br>r., Anno<br>Princ.<br>1<br>1<br>1                                                                         | decr., Corso<br>Ripet.<br>Analisi<br>Estetic<br>Filosof                                                  | ✓   ■ <u>Metti in primo pi</u><br><u>Scuola\Corso</u><br>i delle forme compositive I (B)<br>za della musica I (B)<br>fia della musica (B)                                                                                                    | ano nuovi esa                                    | mi sost. e nuovi corsi<br>Area<br>Attività formative di base<br>Attività formative di base<br>Attività formative di base<br>Attività formative affini od integrat                                                                                                    | Cre<br>diti<br>5<br>5<br>i 3                                   | Ore<br>freq.<br>progr<br>25<br>25<br>25<br>12                                          |
| Griglia (<br>X Ordinam<br>Operazio<br>V Contensional<br>V Contensional                                                                                                    | Corsi/Esami: H<br>ento griglia: A<br>pni Anno<br>Accademico<br>2016/2017<br>2016/2017<br>2016/2017<br>2016/2017                                                          | Anno<br>Anno<br>1<br>1<br>1<br>1                                                                       | r., Anno<br>Princ.<br>1<br>1<br>1<br>1<br>1                                                                       | decr., Corso<br>Ripet.<br>Analisi<br>Estetic<br>Filosof<br>Inform                                        | V   E <u>Metti in primo pi</u><br><u>Scuola \Corso</u><br>i delle forme compositive I (B)<br>ca della musica I (B)<br>fia della musica (B)<br>natica musicale I (B)                                                                                                    | ano nuovi esa                                    | mi sost. e nuovi corsi<br>Area<br>Attività formative di base<br>Attività formative di base<br>Attività formative affini od integrat<br>Altre attività formative                                                                                                    | Cre<br>diti<br>5<br>5<br>i 3                                   | Ore<br>freq.<br>progr<br>25<br>25<br>12<br>12                                          |
| Griglia (<br>XI Ordinam<br>Operazio<br>V C<br>V C<br>V C<br>V C<br>V C<br>V C<br>V C<br>V C                                                                                                    | Corsi/Esami: H<br>ento griglia: A<br>oni Anno<br>Accademico<br>2016/2017<br>2016/2017<br>2016/2017<br>2016/2017<br>2016/2017                                             | Anno<br>Anno<br>1<br>1<br>1<br>1<br>1<br>1                                                             | r., Anno<br>Princ.<br>1<br>1<br>1<br>1<br>1<br>1<br>1                                                             | decr., Corso<br>Ripet.<br>Analisi<br>Estetic<br>Filosof<br>Inform<br>Lingua                              | V   E <u>Metti in primo pi</u><br><u>Scuola (Corso</u><br>i delle forme compositive I (B)<br>ca della musica I (B)<br>fia della musica (B)<br>natica musicale I (B)<br>a straniera I - Inglese (biennio)                                                                                                    | ano nuovi esa                                    | mi sost. e nuovi corsi<br>Area<br>Attività formative di base<br>Attività formative di base<br>Attività formative affini od integrat<br>Altre attività formative<br>Altre attività formative                                                                                                    | Cre<br>diti<br>5<br>5<br>i 3<br>2<br>3                         | Ore<br>freq.<br>progr<br>25<br>25<br>12<br>12<br>12<br>18                              |
| Griglia (<br>XI Ordinam<br>Operazio<br>V (<br>V) (<br>V) (                     | Corsi/Esami: H<br>ento griglia: A<br>nni Anno<br>Accademico<br>2016/2017<br>2016/2017<br>2016/2017<br>2016/2017<br>2016/2017<br>2016/2017                                | Anno<br>Anno<br>1<br>1<br>1<br>1<br>1<br>1<br>1<br>1<br>1<br>1                                         | r., Anno<br>Princ.<br>1<br>1<br>1<br>1<br>1<br>1<br>1<br>1<br>1                                                   | decr., Corso<br>Ripet.<br>Analisi<br>Estetic<br>Filosol<br>Inforn<br>Lingua<br>Musica                    | V   Metti in primo pi<br>Scuola (Corso<br>i delle forme compositive I (B)<br>ia della musica I (B)<br>fia della musica (B)<br>natica musicale I (B)<br>o straniera I - Inglese (biennio)<br>a d'insieme e da camera, vocale e s                                                                                                    | ano nuovi esa                                    | Area<br>Area<br>Attività formative di base<br>Attività formative di base<br>Attività formative alfini od integrat<br>Altre attività formative<br>Altre attività formative<br>Altre attività formative                                                                                                    | Cre<br>diti<br>5<br>i 3<br>2<br>3<br>8                         | Ore<br>freq.<br>progr<br>25<br>25<br>12<br>12<br>12<br>18<br>24                        |
| Griglia (<br>XI Ordinam<br>Operazio<br>V (<br>V (<br>V)<br>V (<br>V)<br>V (<br>V)<br>V (<br>V)<br>V (<br>V)<br>V (<br>V)<br>V (<br>V)<br>V (<br>V)<br>V (<br>V)<br>V)<br>V (<br>V)<br>V)<br>V)<br>V)<br>V)<br>V)<br>V)<br>V)<br>V)<br>V)                                                                                                    | Corsi/Esami: H<br>ento griglia: A<br>nni Anno<br>Accademico<br>2016/2017<br>2016/2017<br>2016/2017<br>2016/2017<br>2016/2017<br>2016/2017<br>2016/2017                   | Anno<br>Anno<br>1<br>1<br>1<br>1<br>1<br>1<br>1<br>1<br>1<br>1<br>1<br>1<br>1                          | r., Anno<br>Princ.<br>1<br>1<br>1<br>1<br>1<br>1<br>1<br>1<br>1<br>1<br>1<br>1<br>1                               | decr., Corso<br>Ripet.<br>Analisi<br>Estetic<br>Filosof<br>Inform<br>Lingua<br>Musica<br>PIANO           | ✓   ▲ <u>Metti in primo pi</u><br><u>Scuola Corso</u><br>i delle forme compositive I (B)<br>i della musica I (B)<br>fia della musica (B)<br>natica musicale I (B)<br>o straniera I - Inglese (biennio)<br>o d'insieme e da camera, vocale e s<br>FORTE (Biennio - solistico)                                                                                         | ano nuovi esa<br>trumentale I (B)                | Area<br>Attività formative di base<br>Attività formative di base<br>Attività formative di base<br>Attività formative affini od integrat<br>Altre attività formative<br>Altre attività formative<br>Attività formative caratterizzanti                                                                                  | Cre<br>diti<br>5<br>5<br>i 3<br>2<br>3<br>8<br>8<br>0          | Ore<br>freq.<br>progr<br>25<br>25<br>12<br>12<br>12<br>12<br>18<br>24<br>24<br>0       |
| Griglia (<br>Cordiname)<br>Operazio<br>Coperazio<br>Coperazio | Corsi/Esami: H<br>ento griglia: A<br>pni Anno<br>Accademico<br>2016/2017<br>2016/2017<br>2016/2017<br>2016/2017<br>2016/2017<br>2016/2017<br>2016/2017<br>2016/2017      | Anno<br>Anno<br>1<br>1<br>1<br>1<br>1<br>1<br>1<br>1<br>1<br>1<br>1<br>1<br>1<br>1<br>1<br>1           | r., Anno<br>Princ.<br>1<br>1<br>1<br>1<br>1<br>1<br>1<br>1<br>1<br>1<br>1<br>1<br>1<br>1<br>1<br>1                | decr., Corso<br>Ripet.<br>Analisi<br>Estetic<br>Filosof<br>Inform<br>Lingua<br>Musica<br>PIANO<br>Prassi | ✓   ▲ <u>Metti in primo pi</u><br><u>Scuola \ Corso</u><br>i delle forme compositive I (B)<br>ia della musica I (B)<br>iia della musica (B)<br>natica musicale I (B)<br>o straniera I - Inglese (biennio)<br>o straniera I - Inglese (biennio)<br>o straniera I - Solistico)<br>esecutiva e repertorio d'orchestra                                                   | ano nuovi esa<br>trumentale I (B)<br>I (B)       | Area<br>Attività formative di base<br>Attività formative di base<br>Attività formative di base<br>Attività formative affini od integrat<br>Altre attività formative<br>Altre attività formative<br>Attività formative caratterizzanti<br>Attività formative affini od integrat                                         | Cre<br>diti<br>5<br>5<br>3<br>2<br>3<br>8<br>0<br>1<br>4       | Ore<br>freq.<br>progr<br>25<br>25<br>12<br>12<br>12<br>18<br>24<br>0<br>0<br>12        |
| Griglia (<br>A Ordinam<br>Operazio<br>A M<br>A M<br>A M<br>A M<br>A M<br>A M<br>A M<br>A M                                                                                                    | Corsi/Esami: H<br>ento griglia: A<br>oni Accademico<br>2016/2017<br>2016/2017<br>2016/2017<br>2016/2017<br>2016/2017<br>2016/2017<br>2016/2017<br>2016/2017<br>2016/2017 | Anno<br>Anno<br>1<br>1<br>1<br>1<br>1<br>1<br>1<br>1<br>1<br>1<br>1<br>1<br>1<br>1<br>1<br>1<br>1<br>1 | r., Anno<br>Princ.<br>1<br>1<br>1<br>1<br>1<br>1<br>1<br>1<br>1<br>1<br>1<br>1<br>1<br>1<br>1<br>1<br>1<br>1<br>1 | decr., Corso<br>Ripet.<br>Analisi<br>Estetic<br>Filosof<br>Inform<br>Lingua<br>Musica<br>PIANO<br>Prassi | Metti in primo pia<br>Scuola \ Corso     Scuola \ Corso     idelle forme compositive I (B)     ca della musica I (B)     fia della musica (B)     hatica musicale I (B)     a straniera I - Inglese (biennio)     a d'insieme e da camera, vocale e s     FORTE (Biennio - solistico)     esecutiva e repertorio d'orchestra     esecutiva e repertorio I (pianofort | ano nuovi esa<br>trumentale I (B)<br>I (B)<br>e) | Area<br>Attività formative di base<br>Attività formative di base<br>Attività formative di base<br>Attività formative di base<br>Attività formative affini od integrat<br>Altre attività formative<br>Attività formative caratterizzanti<br>Attività formative affini od integrat<br>Attività formative caratterizzanti | Cre<br>diti<br>5<br>5<br>3<br>2<br>3<br>8<br>0<br>1<br>4<br>15 | Ore<br>freq.<br>progr<br>25<br>25<br>12<br>12<br>12<br>18<br>24<br>0<br>12<br>12<br>30 |

4. Verificare che si sta prenotando l'esame esatto (freccia piccola azzurra) e cliccare su "**Richiedi prenotazione**" (freccia più grande rossa).

| <i>⊜</i> Prenotazione esami - Internet Explorer                                                                                                    | - 0                                                                                                    | >        |
|----------------------------------------------------------------------------------------------------|----------------------------------------------------------------------------------------------------|----------|
| https://www.servizi.isidata.net/SSDidatticheCO/Allievi/Esam                                                                                                    | i/PrenotazioneEsami.aspx?cod_esame=479                                                                                                    |          |
| GESTIONE ESAM                                                                                                    | I - PRENOTAZIONE DI UN ESAME                                                                                                    | 8        |
| Per evitare incongruenza nei dati delle richieste, nor<br><u>Modifica</u> per lo stesso esame. Pertanto se si desidera d.<br>Modifica cliccando sull'icona <i>P</i> presente nella griglia deg | i è possibile effettuare contemporaneamente una richiesta di <u>Prenotazione</u> ed una<br>are priorità alla Modifica, chiudere questa finestra ed effettuare prima la richiesta<br>jli esami registrati. | di<br>di |
| Į                                                                                                    | Richiedi Prenotazione                                                                                                    |          |
| - Dati originali dell'esame registrati dal Conservatorio:                                                                                                    |                                                                                                    | 100      |
| Corso                                                                                                    | Estetica della musi (B)                                                                                                    |          |
| Descrizione lunga                                                                                                    | Estetica della mu                                                                                                    |          |
| Specifica corso                                                                                                    |                                                                                                    |          |
| Sospensioni ecc.                                                                                                    |                                                                                                    |          |
| Area                                                                                                    |                                                                                                    |          |
| Crediti                                                                                                    | 5                                                                                                    |          |
| Anno                                                                                                    | 1                                                                                                    |          |
| Durante anno                                                                                                    | 1                                                                                                    |          |
| Anno accademico                                                                                                    | 2016/2017                                                                                                    |          |
| Anticipo                                                                                                    |                                                                                                    |          |
| Docente                                                                                                    | Farì Antonio                                                                                                    |          |
| <ul> <li>I dati sottostanti sono quelli utili alla prenotazione dell'e</li> </ul>                                                                                                    | same. Per TIPO ESAME leggere ATTENTAMENTE l'Help                                                                                                    |          |
| Tipo Esame 🥝 help!                                                                                                    | Annuale                                                                                                    |          |
| Sessione                                                                                                    | ESTIVA                                                                                                    | ]        |
| N° Commissione                                                                                                    | 1                                                                                                    |          |
| Anno Accad. prenotaz. esame                                                                                                    | 2016/2017                                                                                                    |          |
| Note esame                                                                                                    |                                                                                                    | 2        |

5. Una riga con lo sfondo color marrone chiaro indica che l'esame risulta prenotato (freccia piccola color azzurro nella figura sottostante). Ripetere la procedura (dal punto 3 se si desidera prenotarsi ad altri esami oppure effettuare il **Log out** (cliccare sulla **X** rossa in alto a destra come indicato dalla freccia).

|                                                                                                    | J5/04/2017 11:17:01                                                                                                    |                                                                                                    |                                                      |                                                                                                    |                          |                            |               |                           |                                      |                                                                                                    |                         |
|----------------------------------------------------------------------------------------------------|----------------------------------------------------------------------------------------------------|----------------------------------------------------------------------------------------------------|------------------------------------------------------|----------------------------------------------------------------------------------------------------|--------------------------|----------------------------|---------------|---------------------------|--------------------------------------|----------------------------------------------------------------------------------------------------|-------------------------|
| Gestione Dati principale                                                                                                    |                                                                                                    |                                                                                                    |                                                      |                                                                                                    |                          |                            |               |                           |                                      |                                                                                                    |                         |
| Anagrafica Gestione Esami Gestione Tasse Controllo Crediti Controllo                                                                                                    | Crediti D.M. 124 Fascicolo Allievo Stam                                                                                                    | pe 🕨                                                                                                    |                                                      |                                                                                                    |                          |                            |               |                           | 8                                    |                                                                                                    |                         |
| Esami Inserimento Piano Studi                                                                                                    |                                                                                                    |                                                                                                    |                                                      |                                                                                                    |                          |                            |               |                           |                                      |                                                                                                    |                         |
| X Legenda per distinzione Corsi/Esami nella griglia e delle operazioni che è p                                                                                                    | ossibile effettuare:                                                                                                    |                                                                                                    |                                                      |                                                                                                    |                          |                            |               |                           |                                      |                                                                                                    | 0                       |
| In grigio le richieste di nuovi esami sostenuti                                                                                                    | <sup>1</sup> In celeste le richieste per <u>nuovi corsi</u>                                                                                                    |                                                                                                    |                                                      | In verde e                                                                                                    | ıli esami                | già regi                   | strati dal Co | onservato                 | orio                                 |                                                                                                    |                         |
| Per i nuovi esami sostenuti puoi:                                                                                                    | Per i nuovi corsi puoi:                                                                                                    |                                                                                                    |                                                      | Per un esame                                                                                                    | già registr              | rato puoi                  | effettuare u  | na:                       |                                      |                                                                                                    |                         |
| 🔮 Modificare un esame   👗 Eliminare un esame                                                                                                    | 📕 Modificare un corso   📕 Eliminare un corso                                                                                                    |                                                                                                    |                                                      | . Prenot                                                                                                    | zione esa                | me                         | Richiesta     | di modific                | the                                  |                                                                                                    |                         |
| Attenzione! Inserire solo gli esami effettivamente sostenuti con voto già assegnato.                                                                                                    | <u>Clicca per inserire un nuovo corso</u>                                                                                                    |                                                                                                    |                                                      |                                                                                                    | LIVING COU               | 2                          | Turincota     | armount                   |                                      |                                                                                                    |                         |
| <u>Clicca per inserire un nuovo esame sostenuto</u>                                                                                                    | Iscrivi corso princ. per l'A.A. corrente     Iscrivi corso princ. per il nuovo A.A.                                                                                                    |                                                                                                    |                                                      |                                                                                                    |                          |                            |               |                           |                                      |                                                                                                    |                         |
|                                                                                                    |                                                                                                    |                                                                                                    |                                                      |                                                                                                    |                          |                            |               |                           |                                      |                                                                                                    |                         |
| Cristia Carri/Ecami: Holo voti: 0                                                                                                    |                                                                                                    |                                                                                                    |                                                      | di Sta                                                                                                    | mna don                  | nando di                   | iscrizione    | ai corci l                | Stampa dom                           | anda di prenota                                                                                           | zioni ecami             |
| E Griglia Corsi/Esami: Help voti:                                                                                                    | no nuovi esami sost. e nuovi corsi                                                                                                    |                                                                                                    |                                                      | 🖨 Sta                                                                                                    | mpa don                  | nande di                   | iscrizione    | ai corsi                  | 🗐 Stampa dom                         | anda di prenota                                                                                           | zioni esami             |
| Griglia Corsi/Esami: Help voti:       I Ordinamento griglia:       Anno       Operazioni       Anno       Princ,       Ripet.       Scuola\Corso                                                                                                    | no nuovi esami sost. e nuovi corsi<br>Area c                                                                                                    | Cre<br>freq.<br>prog                                                                                                    | Ore<br>frequer<br>tate                               | Docente/Ins.Prep.                                                                                                    | wpa don<br>Voto<br>Esame | nande di<br>Voto<br>Laurea | Data<br>esame | ai corsi  <br>Nº<br>Comm. | Stampa dom Sessione                  | A.Acc.<br>Esame                                                                                           | zioni esami<br>Relator  |
| Griglia Corsi/Esami: Help voti:        I Ordinamento griglia:       Anno       Operazioni       Accademico       Anno       Princ.       Scuola\Corso       I i i i primo pizz       I i i i primo pizz       I i i i primo pizz       I i i i primo pizz       I i i i primo pizz       I i i i primo pizz       I i i primo pizz       I i i primo pizz       I i i primo pizz       I i i primo pizz       I i i primo pizz       I i i primo pizz       I i i primo pizz       I i primo pizz       I i primo pizz </td <td>no nuovi esami sost. e nuovi corsi Area Attività formative di base</td> <td>Cree<br/>diti dreq.<br/>progr<br/>5 25</td> <td>Ore<br/>frequer<br/>tate<br/>0</td> <td>Docente/Ins.Prep.<br/>Quarta Luigi</td> <td>wpa don<br/>Voto<br/>Esame</td> <td>voto<br/>Laurea</td> <td>Data<br/>esame</td> <td>ai corsi  <br/>Nº<br/>Comm.</td> <td>Stampa dom Sessione</td> <td>A.Acc.<br/>Esame<br/>2016/2017</td> <td>zioni esami<br/>Relator</td>                                                                                                    | no nuovi esami sost. e nuovi corsi Area Attività formative di base                                                                                                    | Cree<br>diti dreq.<br>progr<br>5 25                                                                                                    | Ore<br>frequer<br>tate<br>0                          | Docente/Ins.Prep.<br>Quarta Luigi                                                                                                    | wpa don<br>Voto<br>Esame | voto<br>Laurea             | Data<br>esame | ai corsi  <br>Nº<br>Comm. | Stampa dom Sessione                  | A.Acc.<br>Esame<br>2016/2017                                                                              | zioni esami<br>Relator  |
| Criglia Corsi/Esami: Help voti:     Ordinamento griglia: [A.A. decr., Anno decr., Corso V]     Metti in primo pia     Operazioni Anno Anno Anno Anno Anno Anno Anno                                                                                                    | no nuovi esami sost. e nuovi corsi Area Attività formative di base Attività formative di base                                                                                                    | Cre<br>freq,<br>prog<br>5 25<br>5 25                                                                                                    | Ore<br>frequer<br>tate<br>0                          | G Sta<br>Docente/Ins.Prep.<br>Quarta Luigi<br>Farì Antonio                                                                                | Voto<br>Esame            | voto<br>Laurea             | Data<br>esame | ai corsi  <br>Nº<br>Comm. | Stampa dom Sessione                  | A.Acc.<br>Esame<br>2016/2017<br>2016/2017                                                                 | zioni esami<br>Relatort |
| Criglia Corsi/Esami: Help voti:     Ordinamento griglia: [A.A. decr., Anno decr., Corso V] ]     Metti in primo pix     Operazioni Anno Anno Anno Anno Ripet. Scuola\Corso     2016/2017 1 1 Analisi delle forme compositive I (8)     2016/2017 1 1 Estetica della musica I (8)                                                                                                    | no nuovi esami sost. e nuovi corsi Arca Attivită formative di base Attivită formative di base Attivită formative di base                                                                                                   | Cre<br>freq.<br>progr<br>5 25<br>5 25<br>5 25                                                                                                    | Ore<br>frequer<br>tate<br>0                          | G Sta<br>Docente/Ins.Prep.<br>Quarta Luigi<br>Fari Antonio<br>Fari Antonio                                                                | voto<br>Esame            | Voto<br>Laurea             | Data<br>esame | ai corsi  <br>Nº<br>Comm. | Sessione                             | A.Acc.<br>Esame<br>2016/2017<br>2016/2017<br>2016/2017                                                    | zioni esami<br>Relator  |
| Criglia Corsi/Esami: Help voti:     Ordinamento griglia: [A.A. decr., Anno decr., Corso V]      Metti in primo pia     Operazioni Anno Anno Princ. Ripet. Scuola\Corso     2016/2017 1 1 Analisi delle forme compositive 1 (8)     2016/2017 1 1 Estetica della musica 1 (8)     2016/2017 1 1 Filosofia musica (8)                                                                                                    | no nuovi esami sost. e nuovi corsi Arca Attività formative di base Attività formative di base Attività formative di base Attività formative affini od integrati                                                            | Cre dreq.<br>progr<br>5 25<br>5 25<br>5 25<br>5 25<br>3 12                                                                                                    | Ore<br>frequer<br>tate                               | e Sta<br>Docente/Ins.Prep.<br>Quarta Luigi<br>Fari Antonio<br>Fari Antonio<br>Fari Antonio                                                | Voto<br>Esame            | Voto<br>Laurea             | Data<br>esame | ai corsi  <br>Nº<br>Comm. | Stampa don Sessione ESTIVA           | ALACC:<br>E-Same<br>2016/2017<br>2016/2017<br>2016/2017<br>2016/2017                                      | zioni esami<br>Relator  |
| Criglia Corsi/Esami: Help voti:     Ordinamento griglia: [A.A. decr., Anno decr., Corso V]      Metti in primo pic     Operazioni Anno Anno Princ. Ripet. Scuola (Corso     2016/2017 1 1 Analisi delle forme compositive I (8)     2016/2017 1 1 Estetica della musica I (8)     2016/2017 1 1 Filosofia     via 2016/2017 1 1 Filosofia     via 2016/2017 1 1 Filosofia     via 2016/2017 1 1 Estetica della musica I (8)     via 2016/2017 1 1 Filosofia     via 2016/2017 1 1 Filosofia     via 2016/2017 1 1 Filosofia                                                                                                    | no nuovi esami sost. e nuovi corsi Area Attività formative di base Attività formative di base Attività formative di base Attività formative affini od integrati Altre attività formative                                   | Ore<br>freq.           5         25           5         25           5         25           3         12           2         12                                                               | Ore<br>frequer<br>tate<br>0                          | di Sta<br>Docente/Ins.Prep.<br>Quarta Luigi<br>Fari Antonio<br>Fari Antonio<br>Fari Antonio<br>Spedicati Gluseppe                         | Voto<br>Esame            | Voto<br>Laurea             | Data<br>esame | ai corsi  <br>N°<br>Comm. | Stampa don Sessione ESTIVA           | A.Acc:<br>Esame<br>2016/2017<br>2016/2017<br>2016/2017<br>2016/2017<br>2016/2017                          | zioni esami<br>Relator  |
| Criglia Corsi/Esami: Help voti:     Ordinamento griglia: [A.A. decr., Anno decr., Corso     Operazioni Accademico Anno Anno Princ. Ripet.     Scuola (Corso     2016/2017 1 1 Analisi delle forme compositive I (B)     2016/2017 1 1 Estetica della musica I (B)     2016/2017 1 1 Filosolia     unusica I (B)     2016/2017 1 1 Informat     piscale I (B)     piscale I (B)     piscale I (B)     piscale I (B)     piscale I (B)     piscale I (B)     piscale I (B)                                                                                                    | no nuovi esami sost. e nuovi corsi Area Attivită formative di base Attivită formative di base Attivită formative di base Attivită formative di base Attivită formative Altre attivită formative                            | Ore<br>freq.<br>progr         Ore<br>freq.<br>progr           5         25           5         25           5         25           3         12           2         12           3         18 | Ore<br>frequer<br>tate<br>0                          | Start     Cocente/Ins.Prep. Quarta Luigi Fari Antonio Fari Antonio Fari Antonio Spedicati Gluseppe Michalopoulos Vassilios                | Voto<br>Esame<br>ID.     | Voto<br>Laurea             | Data<br>esame | ai corsi  <br>N°<br>Comm. | Stampa dom Sessione ESTIVA INVERNALE | A.Acc;<br>Esame<br>2016/2017<br>2016/2017<br>2016/2017<br>2016/2017<br>2016/2017<br>2016/2017             | zioni esami<br>Relator  |
| Criglia Corsi/Esami: Help voti:        Image: Construct on the second second sec | no nuovi esami sost. e nuovi corsi  Arca  Attività formative di base  Attività formative di base  Attività formative di base  Attività formative  Attività formative  strumentale I (B) Attività formative caratterizzanti | Ore<br>progr           5         25           5         25           5         25           3         12           2         12           3         18           8         24                 | Ore<br>frequer<br>tate<br>0<br>0<br>0<br>0<br>0<br>0 | Cocente/Ins.Prep.<br>Quarta Luigi<br>Fari Antonio<br>Fari Antonio<br>Spedicati Giuseppe<br>Nichalopoulos Vassilios<br>Pellegrini Giovanni | Voto<br>Esame<br>ID.     | Voto<br>Laurea             | Data<br>esame | N°<br>Comm.               | Stampa dom                           | AACC:<br>Esame<br>2016/2017<br>2016/2017<br>2016/2017<br>2016/2017<br>2016/2017<br>2016/2017<br>2016/2017 | Relator A               |

La prenotazione per gli esami della sessione invernale scade tassativamente il 10 GENNAIO 2018. Possono prenotare esami SOLO gli studenti in regola con la frequenza e con il pagamento delle tasse e dei contributi.

Per i frequentanti il corso di INGLESE del **triennio** con la prof.ssa Fina, la prenotazione dovrà avvenire con le modalità previste dall'Università del Salento, trattandosi di insegnamento attivato in convenzione.